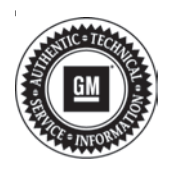

## **Service Bulletin**

# TECHNICAL

## Subject: Radio Software Version V808 USB Update

This bulletin replaces PIC6410A. Please discard all previous copies of PIC6410.

| Brandi    | Brand: Model: Model Year: |      | l Year: | VIN:          |                            | Engino  | Tranamiagian  |
|-----------|---------------------------|------|---------|---------------|----------------------------|---------|---------------|
| Brand:    | woder:                    | from | to      | from          | to                         | Engine: | Transmission: |
|           | CT6                       | 2019 | 2019    | All VINs star | All VINs starting with LSG |         |               |
| Cadillac  | CT6                       |      | 2020    | All VINs star | ting with 1G6              |         |               |
|           | XT4                       |      | 2019    |               |                            |         |               |
| Chevrolet | Blazer                    | 2019 | 2019    |               | _                          | All     | All           |
|           | Camaro                    |      | 2019    |               |                            |         |               |
|           | Colorado                  |      | 2020    |               |                            |         |               |
|           | Equinox                   |      | 2020    |               |                            |         |               |
|           | Malibu                    |      | 2020    |               |                            |         |               |
|           | Silverado<br>1500         |      | 2019    |               |                            |         |               |
|           | Volt                      |      | 2019    |               |                            |         |               |
| GMC       | Canyon                    | 2019 | 2020    |               |                            |         |               |
|           | Sierra 1500               |      | 2019    |               |                            |         |               |
|           | Terrain                   |      | 2020    |               |                            |         |               |
| Holden    | Acadia                    | 2019 | 2019    | ]             |                            |         |               |

| Involved Region or Country | North America, Europe, Russia, Middle East, Israel, Palestine, Argentina, Brazil, Chile,<br>Colombia, Ecuador, Paraguay, Peru, Uruguay, Japan, Cadillac Korea (South Korea), GM<br>Korea Company, China, Thailand, Australia/New Zealand, Egypt, Other Africa                                                                                                    |  |  |  |
|----------------------------|----------------------------------------------------------------------------------------------------|--|--|--|
| Additional Options (RPOs)  | Equipped with Infotainment RPOs IOS, IOT or IOU                                                                                                    |  |  |  |
| Condition                  | Some customers may comment on software issues.<br>A continuous improvement software update is being released with updates made on the<br>following areas:<br>• Rear Seat Infotainment (RSI)<br>• HVAC<br>• Bluetooth<br>• Voice Recognition<br>• general system improvements<br>Most notable improvements include:<br>• RSI system (RPO UWG) front display screen will show a black screen and/or a poor<br>distorted image while playing rear video to the front while in Park<br>• Phone contacts are unavailable and will not retry download<br>• RSI audio may intermittently stop after a navigation prompt |  |  |  |

|            | <ul> <li>Android Auto audio drops for approximately one second</li> <li>The Multifunction Controller (MFC) could change the AM frequency in the background of the Bluetooth audio page</li> <li>The navigation system will lose the street number in five minutes when the destination was entered using a myBrand app</li> <li>While CarPlay is in use, an OnStar Advisor call is active, and a user changes many apps then ends the Advisor call the radio display may go black</li> </ul> |
|------------|----------------------------------------------------------------------------------------------------|
|            | <ul> <li>In porch / summary screen, the navigation highlighted exit route appears on display<br/>after missing the exit</li> </ul>                                                                                                    |
|            | <ul> <li>Super Cruise voice prompt to take the wheel may not play. Super Cruise disabled until<br/>next ignition cycle</li> </ul>                                                                                                    |
|            | <ul> <li>Cannot hear OnStar advisor if CarPlay incoming call session is active</li> </ul>                                                                                                    |
|            | <ul> <li>Incorrect French and Spanish translations for Ionizer</li> </ul>                                                                                                    |
|            | <ul> <li>(Non-GMNA regions) When receiving an incoming call, the incoming call popup on the<br/>head up display (HUD) flashes and disappears</li> </ul>                                                                                                    |
|            | <ul> <li>(Non-GMNA regions) During the first connection to CarLife on iPhone device, the<br/>CarLife page displays a black screen</li> </ul>                                                                                                    |
|            | <ul> <li>(Non-GMNA regions) The HUD does not display a contact name in Chinese when<br/>Bluetooth phone answers or receives a call</li> </ul>                                                                                                    |
|            | <ul> <li>(Non-GMNA regions) Korea has a Latin keyboard instead of a Swipe keyboard</li> </ul>                                                                                                    |
|            | <ul> <li>(Non-GMNA regions) Mismatch in rear seat climate control / fan speed</li> </ul>                                                                                                    |
|            | <ul> <li>(Non-GMNA regions) OnStar, OnStar Services, Climate, and Apps icon are displayed<br/>on the Home page</li> </ul>                                                                                                    |
| Cause      | The cause of the condition may be software anomalies.                                                                                                    |
| Correction | Reprogram the radio via USB. This radio software update, version V808, includes all enhancements from previous software version releases.                                                                                                    |

## **Service Procedure**

Please refer Service Bulletin 2019-010 (AU & NZ region only) for further details on ALL programming requirements.

**Caution:** Before downloading the update files, be sure the computer is connected to the internet through a network cable (hardwired). DO NOT DOWNLOAD or install the files wirelessly. If there is an interruption during programming, programming failure or control module damage may occur.

Note: Carefully read and follow the instructions below.

- Ensure the programming tool is equipped with the latest software and is securely connected to the data link connector. If there is an interruption during programming, programming failure or control module damage may occur.
- Stable battery voltage is critical during programming. Any fluctuation, spiking, over voltage or loss of voltage will interrupt programming. Install a GM Authorized Programming Support Tool to maintain system

voltage. Refer to <u>www.gmdesolutions.com</u> for further information. If not available, connect a fully charged 12V jumper or booster pack disconnected from the AC voltage supply (N/A for AU & NZ regions). DO NOT connect a battery charger.

- Ensure the ignition is turned OFF, load on the vehicle's battery such as; interior lights, exterior lights (including daytime running lights), HVAC, etc. may affect the download process. Instruction applies to Vehicle Intelligence Platform vehicles (VIP) only.
- Turn OFF or disable systems that may put a load on the vehicles battery such as; interior lights, exterior lights (including daytime running lights), HVAC, etc. Instruction applies to vehicles without the Vehicle Intelligence Platform.
- Clear DTCs after programming is complete. Clearing powertrain DTCs will set the Inspection/ Maintenance (I/M) system status indicators to NO.

| roric Orske Co<br>Yosesko                                                                  | ine of Module -                                                                                                    | Programming                                                                                                    | ABOUT Resident Apparts (her                                                                                                    |                                                                                                    |                     |
|--------------------------------------------------------------------------------------------|----------------------------------------------------------------------------------------------------|----------------------------------------------------------------------------------------------------|----------------------------------------------------------------------------------------------------|----------------------------------------------------------------------------------------------------|---------------------|
|                                                                                            |                                                                                                    |                                                                                                    | See Tree                                                                                                    | In a sheeping a group of                                                                                                    |                     |
|                                                                                            |                                                                                                    | 180.5                                                                                                    | A CONTRACTOR                                                                                                    | CE CENE                                                                                                    |                     |
|                                                                                            |                                                                                                    | VAR. N                                                                                                    | 2088                                                                                                    | and one if do is a particulation                                                                                                    |                     |
|                                                                                            | 6.<br>2                                                                                                    | 1 6200                                                                                                    | CRAW .                                                                                                    | Area with the set of the set                                                                                                    |                     |
|                                                                                            | s.                                                                                                    |                                                                                                    | 354.1                                                                                                    | Le Sure & culture or                                                                                                    |                     |
|                                                                                            |                                                                                                    |                                                                                                    |                                                                                                    |                                                                                                    |                     |
|                                                                                            |                                                                                                    |                                                                                                    |                                                                                                    |                                                                                                    |                     |
|                                                                                            | N. Albert                                                                                                    |                                                                                                    |                                                                                                    |                                                                                                    | Lat. Deschoot later |
|                                                                                            |                                                                                                    |                                                                                                    |                                                                                                    |                                                                                                    |                     |
|                                                                                            |                                                                                                    |                                                                                                    |                                                                                                    |                                                                                                    |                     |
|                                                                                            |                                                                                                    |                                                                                                    |                                                                                                    |                                                                                                    |                     |
| ice Programma                                                                              | ted Systems                                                                                                    |                                                                                                    |                                                                                                    |                                                                                                    | - 1                 |
| vice Programmen                                                                            | ng System                                                                                                    | _                                                                                                    | Su                                                                                                    | nnay                                                                                                    |                     |
| Broke System<br>Control or Ho                                                              | Cost of Rodult                                                                                                    | Evieded 4                                                                                                    | 50                                                                                                    | nney<br>Deseptor                                                                                                    |                     |
| inics Programmen<br>Broke System<br>Control er Ho<br>K160 1                                | na System<br>Castro Riodale<br>d. Cartania<br>Asrtataa                                                                                                    | Soluted 4<br>La756766 Nex                                                                                                    | Su<br>A software far start of pro                                                                                                    | ensey<br>Descapers                                                                                                    |                     |
| Broke System<br>Control or No<br>K180 1<br>2                                               | ag System<br>Cestral Module<br>Cartantif<br>Cartantif<br>Cartantif<br>Cartanta<br>Cartanta                                                                                                    | Selected &<br>64756766 Nex<br>64756657 Nex                                                                                                    | Su<br>w collective for start of pro<br>w collection for start of p                                                                                                    | ennery<br>Descapers<br>Hades                                                                                                    |                     |
| ecc Programmen<br>Brake System<br>Control en Ha<br>Kildo 1<br>2<br>4                       | ay System<br>Control Hodule<br>A Control #<br>A 4753799<br>B 475379357<br>S4537335                                                                                                    | Selected A<br>E4756766 Nex<br>E4756657 Nex<br>E4557555 Fait                                                                                                    | Su<br>a collectre for start of pro<br>a collection for start of p<br>idten E-1 at a Collection                                                                                                    | ennery<br>Descapers<br>Hades<br>Hodeder                                                                                                    |                     |
| esa Programma<br>Brako System<br>Control en Pa<br>Kildo 1<br>2<br>4<br>5                   | ag System<br>Control Roduic<br>d Control of<br>add753703<br>add753703<br>d4557535<br>d4557535<br>d4557535                                                                                                    | Selected A<br>64756786 Nex<br>64756657 Nex<br>64557555 Fait<br>84681582 Jac                                                                                                    | Su<br>e collector for start of pro<br>e collection for start of p<br>iddee to satisfy the Collector<br>face Collector to most                                                                                                    | Execution<br>Execution<br>restaction<br>and dedinantics for DITCs C0580 and                                                                                 | D CLESE             |
| esa Programma<br>Brako System<br>Conduster H<br>Kildo 1<br>2<br>4<br>5<br>2<br>7           | ta Spatern<br>Coastro Riodase<br>Coarsel d<br>Ast753703<br>Bst7830357<br>S4557535<br>S4981532<br>Sa535505                                                                                                    | Saladad A<br>64756765 Nev<br>64756657 Nev<br>64557355 Fait<br>64681582 Upp                                                                                                    | Su<br>a collector for start of pro<br>a collection for start of p<br>istice to at a collector<br>back Collector to mpt<br>page Arciat Collector                                                                                                    | Ensury<br>Description<br>eduction<br>activation<br>ave diagnostics for DITCs C0580 an                                                                       | D CREE              |
| esa Programma<br>Broko System<br>Control en Pi<br>kilon 1<br>2<br>4<br>5<br>7              | ta Spatern<br>Control Roduce<br>Control Control<br>Control Control Control<br>Control Control Control<br>Control Control Control<br>Control Control Control<br>Control Control Control<br>Control Control Control<br>Control Control Control<br>Control Control Control Control<br>Control Control Control<br>Control Control Control<br>Control Control Control Control<br>Control Control Control Control<br>Control Control Control Control Control Control<br>Control Control Control Control Control Control Control Control Control Control Control Control Control Control Control Control Control Control Control Control Control Control Control Control Control Cont                                                                                                    | Saladad A<br>64756765 Nev<br>64756657 Nev<br>64557565 Pak<br>64661582 Upt<br>846661582 Upt                                                                                                    | Su<br>e entresere for start of pro<br>e cathoriton for etart of p<br>indice to a start of cathoriton<br>back of Cathoriton for empt<br>ipper Assist Cathoriton                                                                                                    | Execution<br>Execution<br>eduction<br>and degreestics for CHCs-C0581 an                                                                                     | o CRESE             |
| nice Programme<br>Broke System<br>Control er Hi<br>kildo 1<br>3<br>4<br>5<br>7<br>3        | ta Spatern<br>Control Roduce<br>Control Roduce<br>Control Ro                                                                                                    | Suladad A<br>64756765 Nev<br>64756057 Nev<br>64557565 Part<br>64661582 Up<br>84660652 Cal<br>84660652 Cal<br>84660652 Cal                                                                                                    | Su<br>e enfluence for start of pro<br>e calibration for start of p<br>indices Eriadia Calibration<br>date d Calibration to empt<br>aper Assist Calibration<br>Tragoneming System                                                                                                    | enmary<br>Desception<br>eduction<br>and degreestics for CHCs C0581 as                                                                                       | o casee             |
| nice Programme<br>Broke System<br>Control er H<br>kildo 1<br>3<br>4<br>5<br>7<br>3<br>8    | te Spaten<br>Contro Roduc<br>Contro Roduc<br>Contro R                                                                                                    | Subadad A<br>64756765 Nev<br>64756057 Nev<br>64557565 Part<br>64657562 Up<br>84660662 Car<br>84660652 Car<br>8466055 Sarvice T<br>846675 Sarvice T                                                                                                    | Su<br>a collessee for start of pro-<br>a collession for start of p<br>ideor EHadia Collession<br>dated Collession to impli-<br>approved to Station to impli-<br>ingenerating System<br>"You are alternating to in                                                                      | Examples<br>dadies<br>eduction<br>are degressible for D1Cs C0581 an<br>examples<br>tensgrow with the same collisiation                                      | o CESEE             |
| esa Programma<br>Braho System<br>Control en Pi<br>kildo 1<br>3<br>4<br>5<br>7<br>8<br>8    | te Spaten<br>Contro Roduc<br>Contro Roduc<br>Contro R                                                                                                    | Subudud A<br>64756765 Nev<br>64756057 Nev<br>64557565 Part<br>64667562 Up<br>84660652 Car<br>84660652 Car<br>84660652 Car<br>84660652 Car<br>84660652 Sarvice F<br>846739 Nev221<br>Strict                                                                                                    | Su<br>a collector for start of pro-<br>a collection for start of p<br>ideo EFable Collector<br>bace Collector to repri-<br>toget Assist Collector<br>togethering System<br>"You are alternating to r<br>OK to continue, Cancel 1                                                       | Environment<br>Descorption<br>eduction<br>activation<br>ave despressives for DHCs Co5691 ar<br>environment<br>torragion with the same collection<br>a Stati | o CREEE             |
| exchangearenee<br>Develoo System<br>Control en Pe<br>Kildo 1<br>3<br>4<br>5<br>7<br>3<br>9 | te Spaten<br>Contro Roduc<br>Contro Roduc<br>Contro R                                                                                                    | Subadad A<br>64756765 Nev<br>64756057 Nev<br>64557565 Part<br>64657562 Up<br>84660652 Car<br>84660652 Car<br>84660552 Car<br>84660552 Sarvice T<br>8466784 Neg21<br>8466784 Sarvice T                                                                                                    | A e offesere for start of pro<br>e calibration for start of p<br>indices E-Faith a Calibration<br>date of Calibration for expen-<br>lager Assist Calibration<br>Provide are alternating for e<br>OK to continue, Cancel 1                                                              | Examples<br>dadies<br>eduction<br>ave degressives for D1Cs C0589 at<br>errogram with the same collection<br>a Stati<br>Cancer                               | o CREEE             |
| ense Programmen<br>Control en M<br>Krieto 1<br>2<br>4<br>5<br>7<br>8<br>9                  | Al System<br>Casho Rodan<br>d Castania<br>asr733733<br>asr733733<br>asr33357<br>d4537535<br>asr337535<br>asr337535<br>asr337535<br>asr337535<br>asr332591<br>asr73454                                                                                                    | Solution of A<br>Bid750750 New<br>Bid750053 New<br>Bid507500 Fran<br>Bid607500 Car<br>Bid600052 Car<br>Bid600052 Car | Su<br>w epilluone for start of pro-<br>in cell backen for start of p<br>indeen to last a Calibration<br>date of Calibration for impri-<br>tance Calibration for impri-<br>tance Calibration for impri-<br>regionerming System<br>"You are alternating to in<br>OK to confinue. Cancert | Examples<br>dadies<br>estadies<br>ave degressible for DTCs-C0680 ar<br>exagensation for Same collision<br>a Stati<br>Cancer                                 | o Ctése             |
| Bisho System<br>Control en Pi<br>Kildo 1<br>2<br>4<br>5<br>7<br>3<br>8                     | Al System<br>Coatto Rodat<br>Cartenia<br>Astroatea<br>Batroatea<br>Batr | Subadad A<br>B4750750 Neu<br>B4750057 Neu<br>B4657550 Fait<br>B4657550 Car<br>B4657562 Car<br>B465756 Sarvice T<br>B465750 Nei(22)<br>Salect                                                                                                    | Su<br>a collector for start of pro-<br>so collector for start of p<br>reduce toffactic Collector<br>face Collector for mpl<br>inper Assist Collector<br>Pagarening System<br>r You are alternating to n<br>OK to configure. Cancell                                                    | Examples<br>declars<br>eduction<br>ave despressives for D1Cs C0580 as<br>examples<br>reprogram with the same collitication<br>a Stati<br>Cancel             | a ctote.            |

**Important:** Techline Connect and TIS2WEB screens shown above.

**Important:** If the Same Calibration/Software Warning is noted on the TLC or SPS Summary screen, select OK and follow on-screen instructions. The system will generate a warranty claim code (WCC) for documentation purposes only. Perform service information (SI) diagnostics to determine the cause of the condition. Use the applicable labor operation code when submitting a warranty claim. Do NOT use the WCC with the warranty claim submission.

**Important:** When programming a module in GM's new Vehicle Intelligence Platform, or VIP, the power mode (ignition) needs to be off or errors may occur. This involves the 2020 Chevrolet Corvette, Cadillac CT5 and CT4, as well as the upcoming full-size Chevrolet, GMC, Cadillac SUVs and Buick Envision. Serial Data Message Authentication also needs to have the ignition off.

1. Reprogram the radio software via USB. Refer to *A11 Radio: Programming and Setup* in SI.

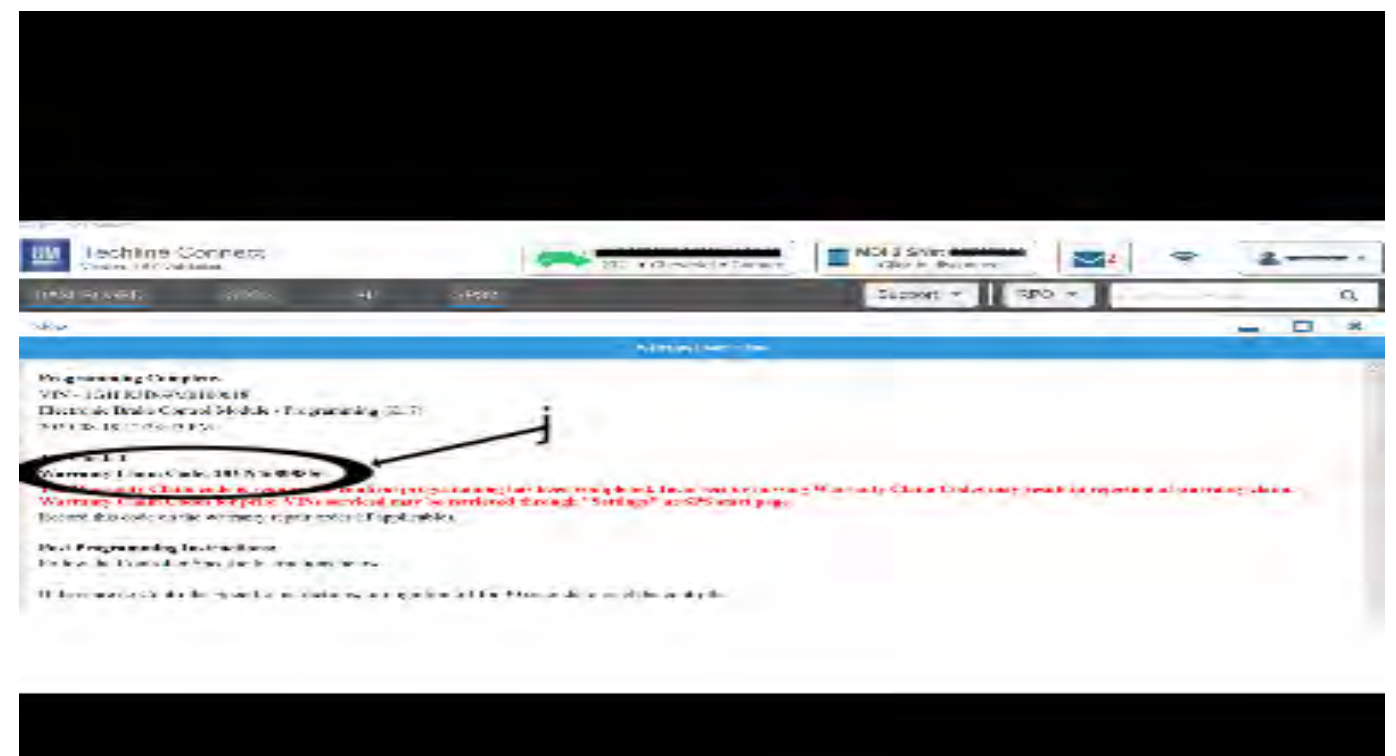

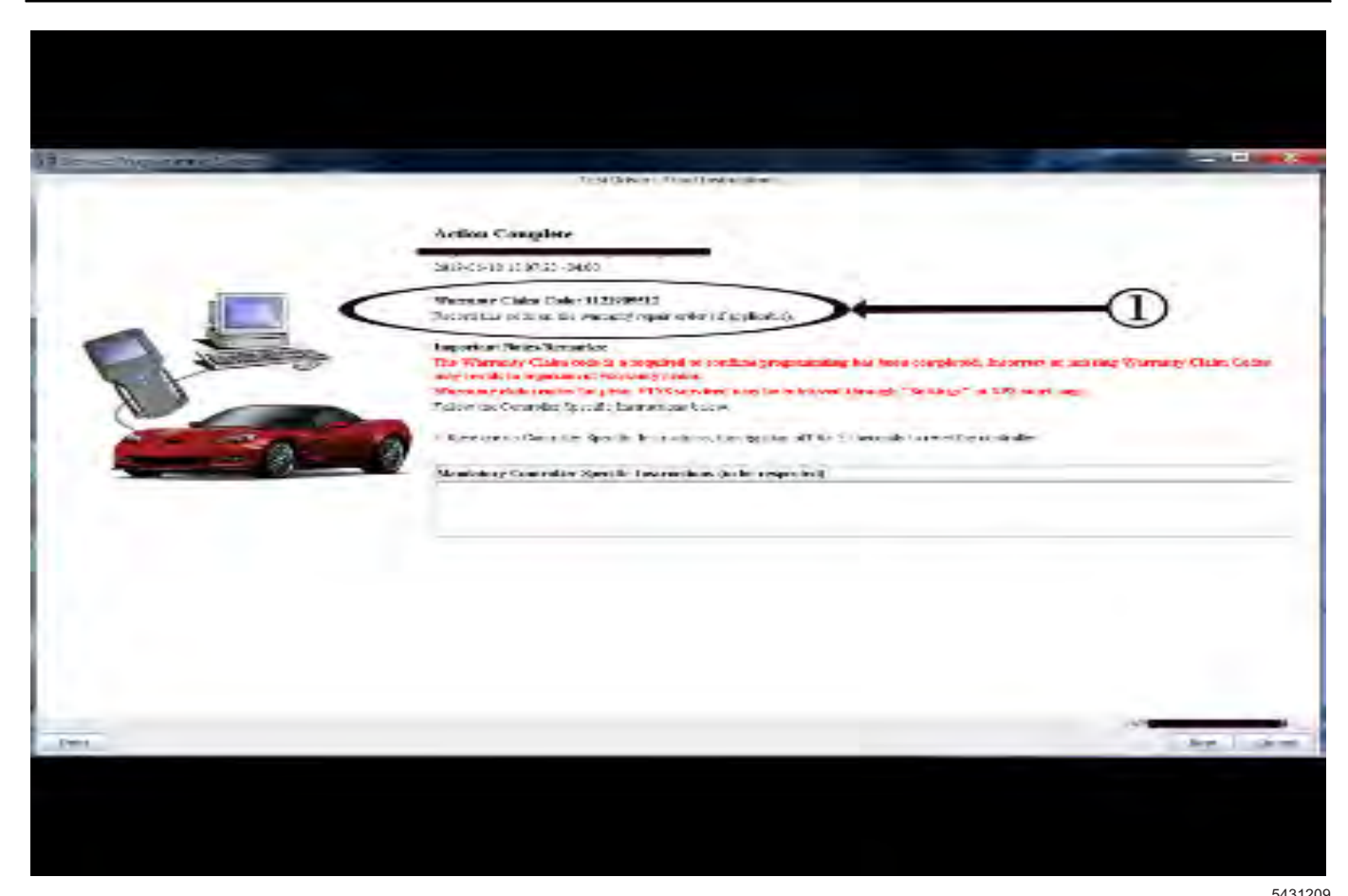

**Important:** To avoid warranty transaction rejections, you **MUST** record the warranty claim code provided on the SPS Warranty Claim Code (WCC) screen shown above on the job card. Refer to callout 1 above for the location of the WCC on the SPS screen.

2. Record the SPS Warranty Claim Code on the job card for warranty transaction submission.

## Warranty Information

For vehicles repaired under the Bumper-to-Bumper coverage (Canada Base Warranty coverage), use the following labor operation. Reference the Applicable Warranties section of Investigate Vehicle History (IVH) for coverage information.

|                    |                                                         | 5451205    |
|--------------------|---------------------------------------------------------|------------|
| Labor<br>Operation | Description                                             | Labor Time |
| 2886988*           | Radio Module<br>Reprogramming with SPS/<br>USB for V808 | 0.3 hr     |
| *This is a uniq    | ue Labor Operation for bulletin u                       | use only.  |

**Important:** To avoid warranty transaction rejections, carefully read and follow the instructions below:

- The SPS Warranty Claim Code must be accurately entered in the "SPS Warranty Claim Code" field of the transaction.
- When more than one Warranty Claim Code is generated for a programming event, it is required to document all Warranty Claim Codes in the "Correction" field on the job card. Dealers must also enter one of the codes in the "SPS Warranty Claim Code" field of the transaction, otherwise the transaction will reject. It is best practice to enter the FINAL code provided by SPS/SPS2.

### Page 6

#### Warranty Claim Code Information Retrieval

If the SPS Warranty Claim Code was not recorded on the Job Card, the code can be retrieved in the SPS system as follows:

- 1. Open TLC/TIS on the computer used to program the vehicle.
- 2. Select and start SPS/SPS2.
- 3. Select Settings.
- 4. Select the Warranty Claim Code tab.

The VIN, Warranty Claim Code and Date/Time will be listed on a roster of recent programming events. If the code is retrievable, dealers should resubmit the transaction making sure to include the code in the SPS Warranty Claim Code field.

| Version  | 2                                                                                                    |
|----------|----------------------------------------------------------------------------------------------------|
| Modified | Released August 28, 2020<br>September 25, 2020 – Added a TAC supersede statement, corrected AU and NZ region<br>programming statement at beginning of Service Procedure and updated the programming<br>procedure template. |

GM bulletins are intended for use by professional technicians, NOT a "<u>do-it-yourselfer</u>". They are written to inform these technicians of conditions that may occur on some vehicles, or to provide information that could assist in the proper service of a vehicle. Properly trained technicians have the equipment, tools, safety instructions, and know-how to do a job properly and safely. If a condition is described, <u>DO NOT</u> assume that the bulletin applies to your vehicle, or that your vehicle will have that condition. See your GM dealer for information on whether your vehicle may benefit from the information.

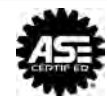

WE SUPPORT VOLUNTARY TECHNICIAN CERTIFICATION